#### <u>הגשת בקשה און ליין</u>

## בנק מזרחי

1. יש להכנס ל**"אזור האישי**"

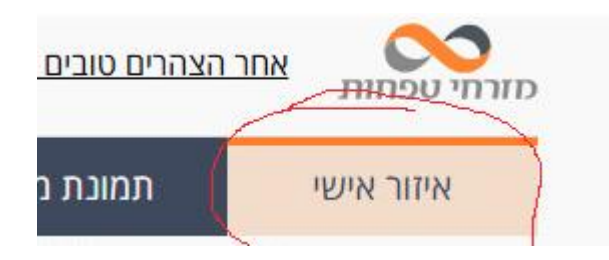

2. לאחר מכן יש להכנס ל"**הגדרות חשבון**" ומשם ללחוץ על "הרשאה לספקי מידע"

| <u>הצהרים טוב</u> | מזרחי טפחות אחר    |
|-------------------|--------------------|
| תמונו             | איזור אישי         |
|                   |                    |
|                   | פרטים אישיים       |
|                   | הגדרת עמוד כניסה   |
|                   | עדכון סיסמה        |
|                   | החלפת שם משתמש     |
| /                 | עדכון כתובת דוא''ל |
| 1                 | הגדרות חשבון       |
| /                 | הרשאה לספקי מידע   |
|                   | הרשאות בחשבון      |
|                   | הרשאת גישה לבנק    |
| ~                 | בנקאות היברידית    |
|                   |                    |

### 3. לוחצים על "הסכמה לבנקאות פתוחה"

| סחר חוץ          | הלוואות ומשכנתאות             | שוק ההון   | פיקדונות וחסכונות | כרטיסי אשראי     | עובר ושב                       | תמונת מצב   | איזור אישי                    |
|------------------|-------------------------------|------------|-------------------|------------------|--------------------------------|-------------|-------------------------------|
| הבנקאי האישי שלך | 👥 ותין לטיפולך 🗸 אתין לטיפולך | א מנ       | המלצות מהבנקאי    | ת אשראי בחשבון   | מסגר                           | יתרת עו"ש   | ·                             |
| בנקאות פתוחה'    | הסמכה ז                       |            | 7                 | גישה למידי       | הרשאות '                       | ניהול 🔍     | חיפוש נייר ערך                |
|                  |                               |            |                   | פאות זמנית:      | ישה מ <mark>א</mark> ושרות/מוק | הרשאות ג    | הגדרות אישיות<br>הגדרות חשבון |
| ביטול            | רשאת סטטוס הרשאת נ            | בתוקף עד ה | שאת מועד הגשת     | ה לתאגיד יוזם הר | נידע הרשאת גישר                | ספק שירות נ | הרשאה לספקי מידע              |

 יפתח חלון בו תתבקשו לבחור את החשבון שבו תרצו לתת הרשאה לבנקאות פתוחה. בתיבת הטקסט תכתבו את הטקסט: "נא לתת הסכמה לבנקאות פתוחה לת.ז XXXX, עבור חשבון XXXX"

# הסמכת מורשה לבנקאות פתוחה

על פי חוק שירות מידע פיננסי, בחשבון תאגיד רק מו"ח אשר קיבל הסמכה ייעודית לכך, יכול להקים הסכמה למתן מידע. ההודעה עם בקשתך להסמכה תועבר לבנקאי להמשך טיפול.

|   | *        |                |                    | חשבון                      |
|---|----------|----------------|--------------------|----------------------------|
|   |          |                |                    | אל                         |
|   | חה       | ה לבנקאות פתוו | הסמכ               | נושא ההודעה                |
| 6 | XXXX .7. | ת פתוחה ל ת.   | כה לבנקאו<br>12345 | נא לתת הסמ<br>עבור חשבון 6 |

שלח

#### לא לשכוח לשלוח את הבקשה!